## 可售機位/班機時刻/機票訂購 圖形化模式

開啟方式:工具→選項→Sabre 系統→回應樣式→圖形化模式→確定

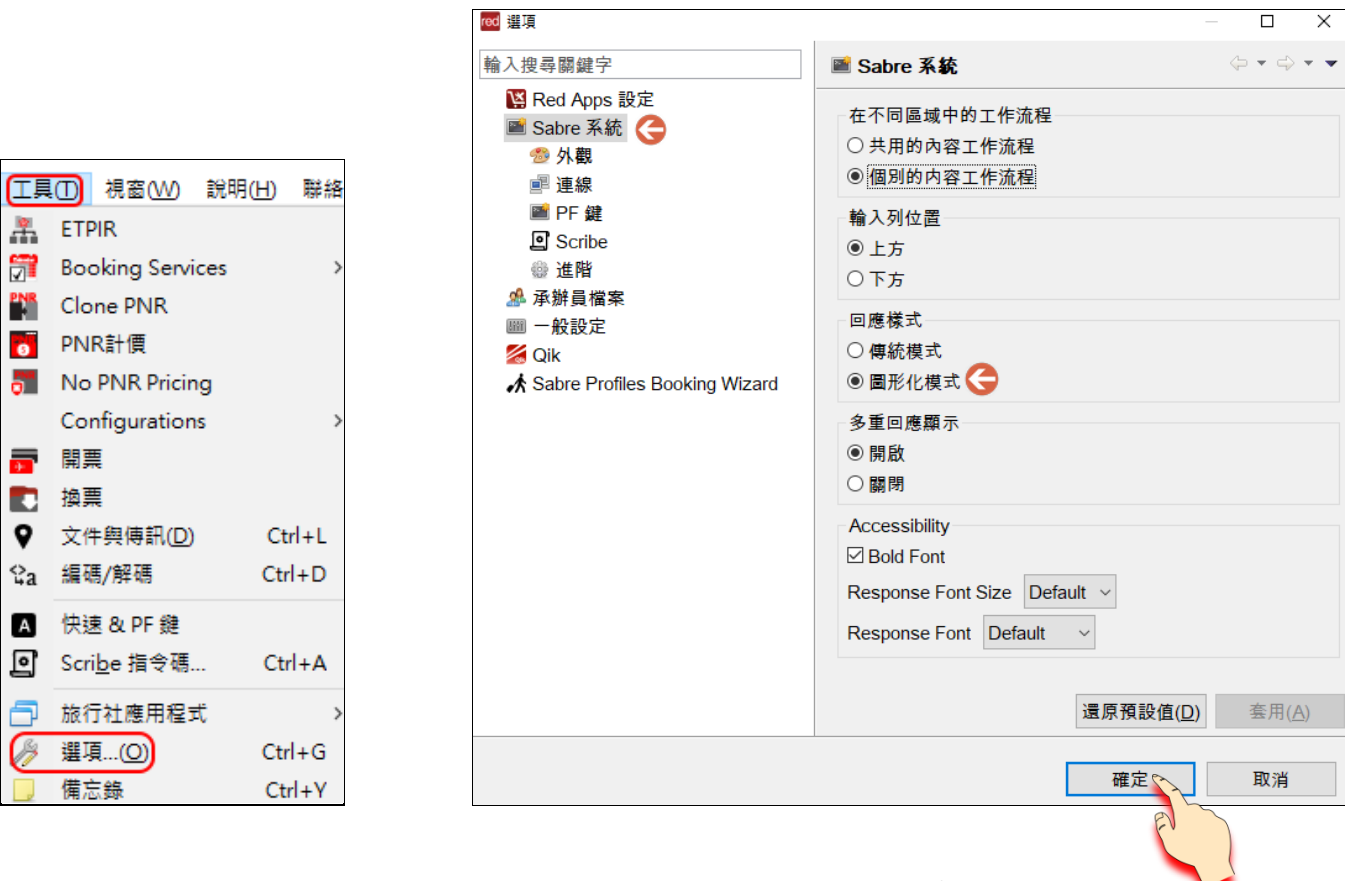

#### 範例一:可售機位

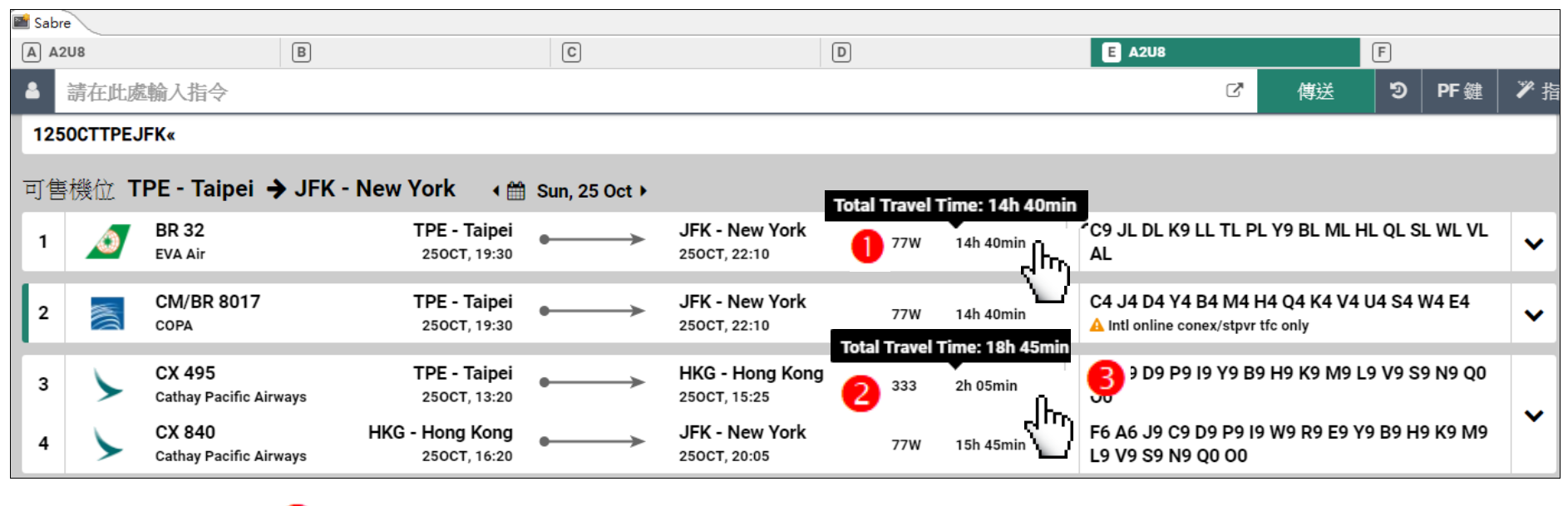

滑鼠移至飛行時間 🕕 顯示 BR32 總飛行時間 14 小時 40 分。

2 顯示 CX495 轉 CX840 含等候轉機時間,總飛行時數 18 小時 45 分。

🔒 圖示說明 🚄

Intl online conex/stpvr tfc only 此航班僅限銜接國際線航班轉機或停留,不可單獨訂位。

### 範例二:可售機位

| 📄 Sabi     | e       |                           |                  |                   |                              |               |               |                                          |                      |         |          |   |
|------------|---------|---------------------------|------------------|-------------------|------------------------------|---------------|---------------|------------------------------------------|----------------------|---------|----------|---|
|            | 2U8     |                           | В                | С                 |                              | D             |               | E A2U8                                   |                      | F       |          |   |
| ▲ 請在此處輸入指令 |         |                           |                  |                   |                              |               | ď             | 傳送                                       | ອ                    | PF鍵     | ፇ指       |   |
| 110        | DECLONS | SYD«                      |                  |                   |                              |               |               |                                          |                      |         |          |   |
| 可售         | 機位 L    | HR - Londor               | n 🗦 SYD - Sydney | ∢ ∰ Thu, 10 Dec ▸ |                              |               |               |                                          |                      |         |          |   |
| 1          | R       | QF 2<br><sub>Qantas</sub> |                  |                   | 12DEC, 06:10                 | IRPORT<br>388 | 22h 35min     | FC AC JC CC DC IC V<br>LC VC SC NC QC OC | VC RC TC YC<br>XC EC | BC HC   | KC MC    | ~ |
|            |         |                           |                  | , clim            |                              | otal Travel 1 | ime: 21h 50mi |                                          |                      |         |          |   |
| 2          | aj,     | EK 2<br>Emirates          | LHR - L<br>10DE  | c, 13:40          | DXB - Dubai<br>11DEC, 00:40  | 2 388         |               | QC LC TC VC XC                           | C YO EO RO           |         | BC UC KC |   |
| 3          | A B     | EK 414<br>Emirates        | DXB -<br>11DE    | Dubai<br>c, 02:00 | SYD - Sydney<br>11DEC, 22:30 | 388           | 13h 30min     | F1 A1 J0 C0 IC OC H<br>QC LC TC VC XC    | C Y0 E0 R0           | N0 M0 I | BC UC KC |   |

滑鼠移至中途停留點 SIN 🌗 顯示 QF2 中途停留 SIN,停留時間 1 小時 30 分。

滑鼠移至飛行時間 包 顯示 EK2 轉 EK414 含等候轉機時間,總飛行時數 21 小時 50 分。

## 範例三:可售機位

| 📔 Sab               | Sabre                                                                    |                               |                                 |               |                                           |     |           |                        |                  |                      |                 |            |     |
|---------------------|--------------------------------------------------------------------------|-------------------------------|---------------------------------|---------------|-------------------------------------------|-----|-----------|------------------------|------------------|----------------------|-----------------|------------|-----|
| AA                  | 2U8                                                                      | В                             | (                               | С             | D                                         |     |           | E                      |                  |                      | F               |            |     |
| 4                   | 請在此處輸                                                                    | 前入指令                          |                                 |               |                                           |     |           |                        | ď                | 傳送                   | ອ               | PF 鍵       | ▶ 指 |
| 120DECEDIHND«       |                                                                          |                               |                                 |               |                                           |     |           |                        |                  |                      |                 |            |     |
| ॻ                   | 售機位                                                                      | EDI - Edinb                   | urgh 🗲 HND - Toky               | /0 🔹 🛗        | Sun, 20 Dec 🕨                             |     |           |                        |                  |                      |                 |            |     |
| 1                   | -                                                                        | BA/CJ 8705<br>British Airways | EDI - Edinburgh                 | n LCY to LH   | LCY - London<br>R <sup>20DEC, 15:50</sup> | E90 | 1h 35min  | J9 C9 D9 P<br>V9 N9 O9 | R9 19 Y<br>Q9 S9 | 9 B9 H9<br>G9        | K9 M9           | L9         |     |
| 2                   | -                                                                        | BA/JL 4600<br>British Airways | LHR- London,<br>20DEC, 19:00    | $\rightarrow$ | HND - Tokyo<br>21DEC, 15:55               | 77W | 11h 55min | F2 A2 J4 (<br>B7 H7 K7 | C4 D4 F<br>M7 L7 | R4 I4 W4<br>V7 S7 N7 | E4 T4<br>7 Q7 O | Y7<br>7 GL | ~   |
| 3                   | 4                                                                        | <b>QR 30</b><br>Qatar Airways | EDI - Edinburgh<br>20DEC, 14:05 | $\rightarrow$ | DOH - Doha<br>20DEC, 23:59                | 359 | 6h 54min  | J9 C9 D9 I<br>V9 S9 N9 | 9 R9 Y<br>QC TC  | 9 B9 H9<br>OC WC     | K9 M9           | L9         |     |
| 4                   | 1                                                                        | QR 806<br>Qatar Airways       | Departing different day         | $\rightarrow$ | NRT - Tokyo<br>21DEC, 17:45               | 77W | 9h 50min  | J9 C9 D9 I<br>V9 S9 N9 | 9 R9 Y<br>QC TC  | 9 B9 H9<br>OC WC     | K9 M9           | L9         | ~   |
|                     |                                                                          |                               | 40                              |               |                                           |     |           |                        |                  |                      |                 |            |     |
| 滑鼠移至圖示 <sup>▲</sup> |                                                                          |                               |                                 |               |                                           |     |           |                        |                  |                      |                 |            |     |
| 滑昏                  | 滑鼠移至圖示   🔒 🛛   顯示 QR806 出發日期 21DEC 與 QR30 抵達日期 20DEC <sup>,</sup> 兩者不同 。 |                               |                                 |               |                                           |     |           |                        |                  |                      |                 |            |     |

#### 範例四:班機時刻

| 📑 Sal | bre                                                                                       |                                 |                                   |    |                                |     |          |                                                   |                          |           |                   |           |     |  |
|-------|-------------------------------------------------------------------------------------------|---------------------------------|-----------------------------------|----|--------------------------------|-----|----------|---------------------------------------------------|--------------------------|-----------|-------------------|-----------|-----|--|
|       | A2U8                                                                                      | В                               |                                   | С  |                                | D   |          | E A2U8                                            |                          |           | F                 |           |     |  |
| 4     | 請在此處                                                                                      | 輸入指令                            |                                   |    |                                |     |          |                                                   | ď                        | 傳送        | ອ                 | PF鍵       | ▶ 指 |  |
| s     | 8MAYAPWS                                                                                  | SYD/ES«                         |                                   |    |                                |     |          |                                                   |                          |           |                   |           |     |  |
| 航班    | 航班時刻表 APW - Ap <mark>ia → SYD - Sydney   曲 Fr</mark> i, <mark>28 May</mark> - Fri, 11 Jun |                                 |                                   |    |                                |     |          |                                                   |                          |           |                   |           |     |  |
| 1     | australia                                                                                 | VA 78<br>Virgin Australia Inter | A 30MAY, 06:10                    | •> | SYD - Sydney<br>30MAY, 09:45   | 73H | 6h 35min | 05 May - 27 Ju<br>Mon Tue We                      | un<br>ed Thu             | Fri Sat   | Sun               |           |     |  |
| 2     | লি                                                                                        | NZ 999<br>Air New Zealand       | APW - Apia<br>28MAY, 21:45        | •> | AKL - Auckland<br>29MAY, 01:05 | 32Q | 4h 20min | 28 Mar - 29 Oc<br>Mon Tue We                      | rt<br>ed Thu             | Fri Sat   | Sun               |           |     |  |
| 3     | ¢                                                                                         | NZ 101<br>Air New Zealand       | AKL - Auckland<br>29MAY, 07:00    | •> | SYD - Sydney<br>29MAY, 08:40   | 772 | 3h 40min | 19 Apr - 18 Se<br>Mon Tue We                      | p<br>ed Thu              | ı Fri Sat | Sun               |           |     |  |
| 4     | ſ                                                                                         | CA/NZ 5173<br>Air China Limited | <b>APW - Apia</b><br>28MAY, 21:45 | •> | AKL - Auckland<br>29MAY, 01:05 | 32Q | 4h 20min | 04 Apr - 24 Se<br>Mon Tue We<br>A International o | p<br>ed Thu<br>nline con | Fri Sat   | Sun               | ffic only |     |  |
| 5     | ſ                                                                                         | CA/NZ 5111<br>Air China Limited | AKL - Auckland<br>29MAY, 07:00    | •> | SYD - Sydney<br>29MAY, 08:40   | 772 | 3h 40min | 04 Apr - 25 Se<br>Mon Tue We<br>A International o | p<br>ed Thu<br>nline con | I Fri Sat | Sun<br>opover tra | ffic only |     |  |

滑鼠移至圖示 🔺 🕕 顯示出發日 30MAY 與原輸入出發日期 28MAY 不同。

2

圖示說明 🐣 International online connecting or stopover traffic only 此航班僅限銜接國際線航班轉機或停留,不可單獨訂位。

# 機票 — 機票訂購

## 步驟一:

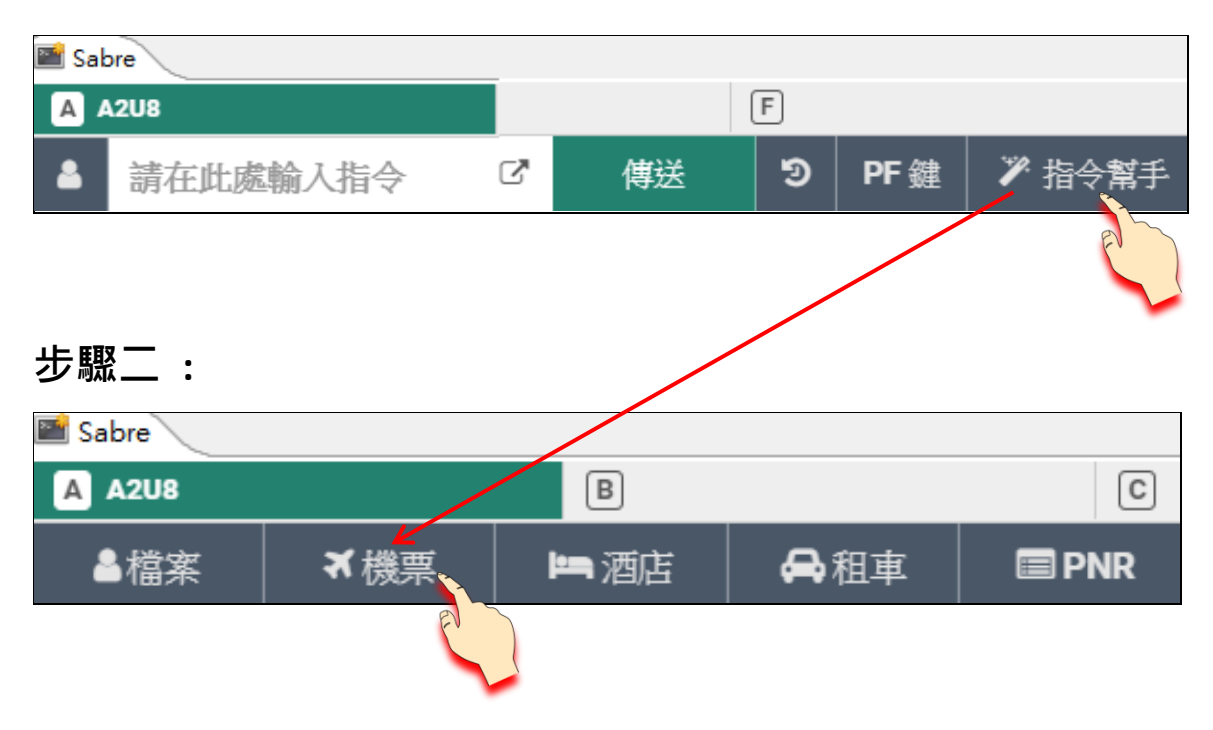

#### 範例五:機票 — 機票訂購

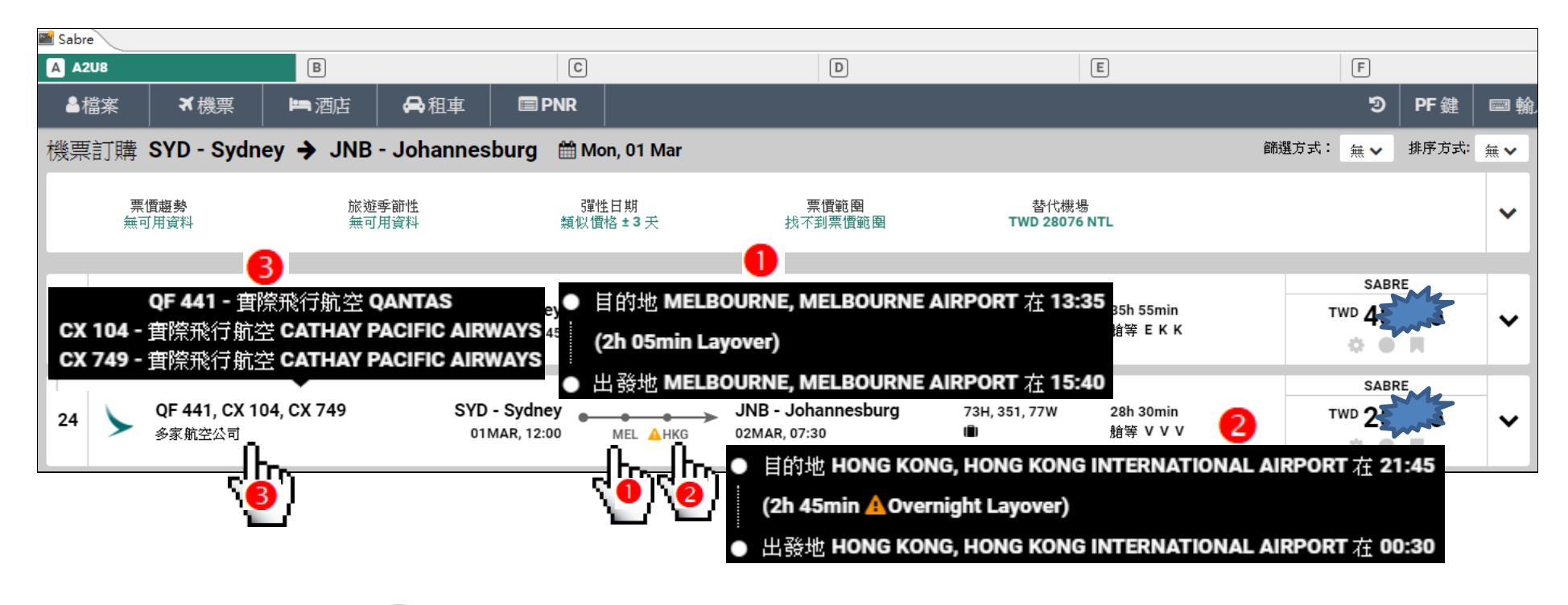

滑鼠移至中途停留點 MEL ● 顯示 QF441 轉 CX104 中途停留 MEL,停留時間 2 小時 05 分。
滑鼠移至中途停留點 HKG ② 顯示 CX104 轉 CX749 隔夜中途停留 HKG,停留時間 2 小時 45 分。
滑鼠移至多家航空公司 ③ 顯示實際飛行航空 QF441/CX104/CX749。